# Дистанционная установка клиента Mobile SMARTS на терминалы Newland с помощью MDM системы Ndevor

Последние изменения: 2024-03-26

Ndevor — это облачный сервис для терминалов сбора данных Newland, который позволяет удаленно администрировать большое количество подключенных к нему устройств. Подобные решения обычно называются MDM — Mobile Device Management или EMM — Entrprise Mobility Management.

С его помощью можно:

- задавать настройки и удаленно управлять устройством;
- устанавливать/ удалять мобильные приложения с ТСД;
- блокировать некоторые кнопки и функции устройства;
- ограничивать некоторые возможные действия операторов ТСД.

Для выполнения всех вышеуказанных операций ТСД должен быть подключен к сети Интернет и зарегистрирован в системе Ndevor!

В данной статье рассмотрим только процесс удаленной установки ПО «Клеверенс» (например, клиентского приложения Mobile SMARTS) на TCД Newland с помощью системы Ndevor. Установка производится в несколько этапов:

- загрузка установочного файла в Ndevor.
- установка приложения на подключенный к сервису ТСД (или несколько).

Для работы на ТСД должно быть установлено (либо по умолчанию, либо самостоятельно с помощью Newland Installer) и подключено к сервису Ndevor соответствующее приложение.

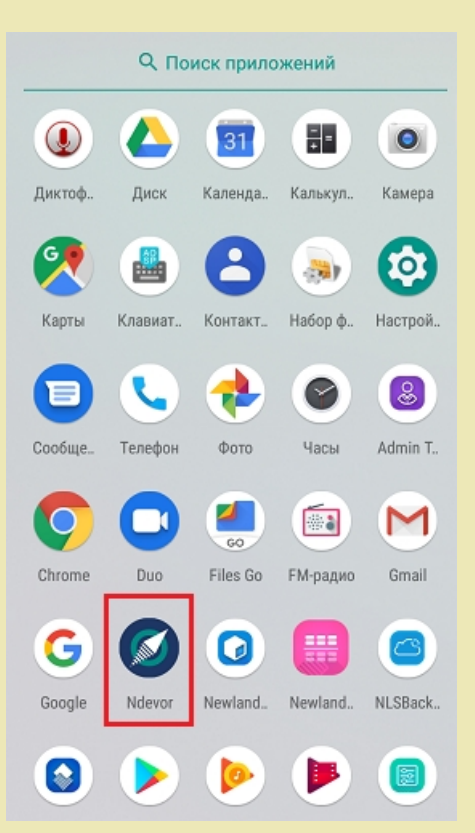

## Загрузка установочного файла в Ndevor

1. Скачайте с сайта «Клеверенса» на ваш ПК нужный установочный файл (в нашем случае это клиентское приложение Mobile SMARTS).

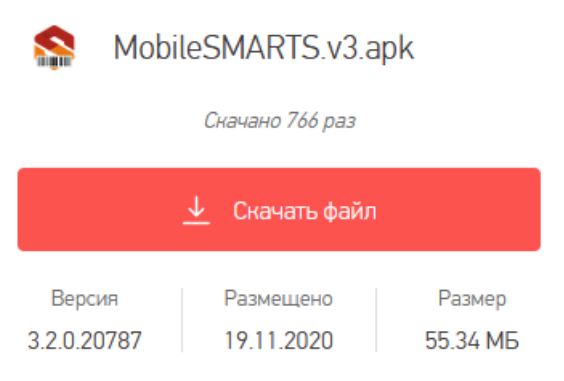

2. В боковом меню Ndevor в браузере выберите пункт «Application»  $\rightarrow$  «Application Management».

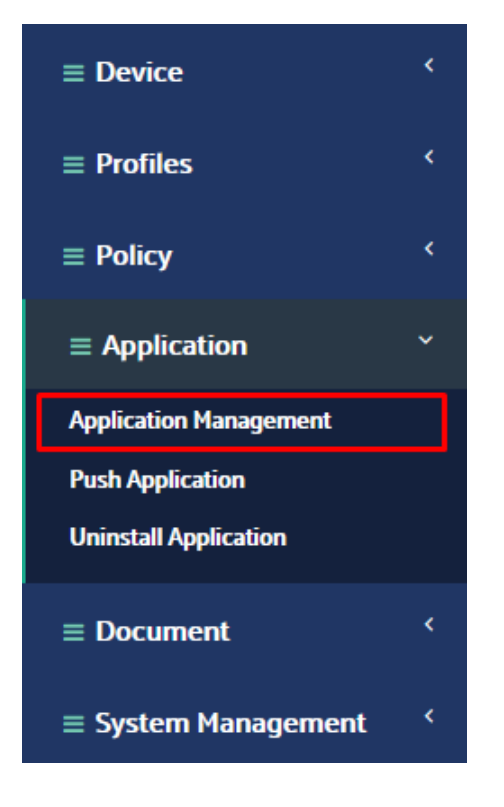

3. Откроется список приложений, загруженных в Ndevor (может быть пустым). Для того, чтобы добавить сюда новое приложение, нажмите кнопку «+».

| Please input the Applicatior | + 🛍                        |                       |                              |          |
|------------------------------|----------------------------|-----------------------|------------------------------|----------|
| Application Name             | File Name                  | Version               | Update Time                  | Size     |
| <u>Склад 15</u>              | MobileSMARTS.v3.WH.apk     | 3.2.0.19402.302019402 | 2020-05-06 13:04:41 UTC+0300 | 57.32 MB |
| <u>Магазин 15</u>            | MobileSMARTS.v3.Retail.apk | 3.2.0.19402.302019402 | 2020-05-06 13:03:56 UTC+0300 | 56.4 MB  |

4. Откроется окно для загрузки приложения, в котором есть следующие поля:

| Upload Application | r                     |
|--------------------|-----------------------|
| Application Name   |                       |
| Application File   | Обзор Файл не выбран. |
| Note               |                       |
|                    | Save Close            |

- «Application Name» название приложения (в нашем случае это «Клиент MS»).
- «Application File» с помощью кнопки «Выбрать файл» загрузите установочный файл приложения с вашего ПК.
- «Note» комментарий пользователя (по желанию).

| Upload Application | r                                |
|--------------------|----------------------------------|
| Application Name   | Клиент MS                        |
| Application File   | O630p MobileSMARTS.v3.apk        |
| Note               | Для работы с ПО <u>Клеверенс</u> |
|                    | Save                             |

После того как файл загружен, нажмите кнопку «Save».

5. После этого загруженное приложение появится в общем списке.

| Please input the Application 🔍 🕂 💼 |                            |                       |                              |          |  |  |  |  |  |
|------------------------------------|----------------------------|-----------------------|------------------------------|----------|--|--|--|--|--|
| Application Name                   | File Name                  | Version               | Update Time                  | Size     |  |  |  |  |  |
| <u>Клиент MS</u>                   | MobileSMARTS.v3.apk        | 3.2.0.20787.302020787 | 2020-12-09 10:10:46 UTC+0300 | 55.34 MB |  |  |  |  |  |
| <u>Склад 15</u>                    | MobileSMARTS.v3.WH.apk     | 3.2.0.19402.302019402 | 2020-05-06 13:04:41 UTC+0300 | 57.32 MB |  |  |  |  |  |
| Магазин 15                         | MobileSMARTS.v3.Retail.apk | 3.2.0.19402.302019402 | 2020-05-06 13:03:56 UTC+0300 | 56.4 MB  |  |  |  |  |  |

### Установка приложения на подключенный к сервису ТСД

После того как установочный файл приложения загружен в Ndevor, можно приступать к его установке на приложение. Для этого:

1. Перейдите во вкладку «Push Application» в боковом меню Ndevor в браузере.

| ≡ Device               | < |
|------------------------|---|
| ≡ Profiles             | < |
| ≡ Policy               | < |
| $\equiv$ Application   | ~ |
| Application Management |   |
| Push Application       |   |
| Uninstall Application  |   |
| ≡ Document             | < |
| ≡ System Management    | < |

2. Далее выберите режим отправки файла: «Device» — на одно устройство, «Device Group» — на группу устройств (создается отдельно). Нажмите кнопку «Select Device».

| 1. Send Mode |           | 2. Se | lect Application |              | 3. Install Method |                | 4. Confirm to Se | nd       |      |
|--------------|-----------|-------|------------------|--------------|-------------------|----------------|------------------|----------|------|
| Send Mode:   | Device    |       | 0                | Device Group | 0                 |                |                  |          |      |
| Device:      | Select De | evice |                  |              |                   |                |                  |          |      |
|              | IMEI      | SN    | Device Name      | Device Grou  | ıp Name           | Client Version |                  |          |      |
|              |           |       |                  |              |                   |                |                  |          |      |
|              |           |       |                  |              |                   |                |                  |          |      |
|              |           |       |                  |              |                   |                |                  |          |      |
|              |           |       |                  |              |                   |                |                  |          |      |
|              |           |       |                  |              |                   |                |                  | Previous | Next |

3. Далее откроется список всех ТСД, которые подключены к сервису Ndevor. Выберите те ТСД, на которые вы хотите установить приложение, и нажмите «Ok».

| Select Devices  |                    |             |                                                  |                    |                             |            |                                        |           |                             |         |
|-----------------|--------------------|-------------|--------------------------------------------------|--------------------|-----------------------------|------------|----------------------------------------|-----------|-----------------------------|---------|
| + DF Devices    |                    |             |                                                  | Client             | Version equa                | ls 🗸 Clie  | ent Version                            |           |                             |         |
|                 |                    |             | □ SN   ☑ MT9052GL2WEAJ02423   ☑ MT65522WE9C02733 |                    | IMEI   2423 867382033426085 |            | Device Name                            |           | Client Version              |         |
|                 |                    |             |                                                  |                    |                             |            | MT9052GL2WEAJ02423<br>CleverenceMT6552 |           | 2.8.0.60<br>1.2.0-beta18.22 |         |
|                 |                    |             |                                                  |                    | 866928030074798             |            |                                        |           |                             |         |
|                 |                    |             | MT9052RU2WE9J02776                               |                    | 867382031899648             |            | CleverenceMT9052                       |           | 1.2.0-beta18.22             |         |
|                 |                    | MT9052RU2WE |                                                  | 9J02775 8673820318 |                             | 99622      | Dev1                                   |           | 2.8.0.60                    |         |
|                 |                    |             | NFT10BHGGB0C00203                                |                    | 869296040681664             |            | NFT10BHGGB0C00203                      |           | 2.8.8.71                    |         |
|                 |                    |             |                                                  |                    |                             |            |                                        |           |                             |         |
| IME             | SN                 | D           | evice Number                                     | Device Name        |                             | Group Numb | er Group Name                          | Client Ve | ersion                      | Operate |
| 867382033426085 | MT9052GL2WEAJ02423 | 57          | 750                                              | MT9052GL2WE        | AJ02423                     | 08090772   | OF Devices                             | 2.8.0.60  |                             | â       |
| 866928030074798 | MT65522WE9C02733   | 40          | 09                                               | CleverenceMT6      | 552                         | 37799467   | Cleverence                             | 1.2.0-bet | a18.22                      | â       |
|                 |                    |             |                                                  |                    |                             |            |                                        |           |                             | Ok      |
|                 |                    |             |                                                  |                    |                             |            | Активация                              | Windo     | WS                          |         |

#### 4. Нажмите кнопку «Next».

| 1. Send Mode | 2. Sele         | ect Application    | 3. Install Metho   | 3. Install Method    |                     | 4. Confirm to Send |      |
|--------------|-----------------|--------------------|--------------------|----------------------|---------------------|--------------------|------|
| Send Mode:   | Device          | () Devi            | ice Group          |                      |                     |                    | ^    |
| Device:      |                 |                    |                    |                      |                     |                    |      |
|              | IMEI            | SN                 | Device Name        | Device<br>Group Name | Client<br>Version   |                    |      |
|              | 867382033426085 | MT9052GL2WEAJ02423 | MT9052GL2WEAJ02423 | OF Devices           | 2.8.0.60            |                    |      |
|              | 866928030074798 | MT65522WE9C02733   | CleverenceMT6552   | Cleverence           | 1.2.0-<br>beta18.22 |                    |      |
|              | 867382031899648 | MT9052RU2WE9J02776 | CleverenceMT9052   | Cleverence           | 1.2.0-<br>beta18.22 |                    |      |
|              | 867382031899622 | MT9052RU2WE9J02775 | Dev1               | Management           | 2.8.0.60            |                    | ~    |
|              |                 |                    |                    |                      |                     | Previous           | Next |

5. Далее с помощью кнопки «Select Application» выберите приложение (приложения), которое вы хотите установить на выбранные ТСД.

| 1. Send Mode      | 2. Select Ap         | plication          | 3. Install Method     | 4. Confirm to Send |
|-------------------|----------------------|--------------------|-----------------------|--------------------|
| Application List: | Select Application   |                    |                       |                    |
|                   | File Name Version Re |                    | Remove before Install |                    |
|                   | Removing packages r  | not in list option |                       |                    |
|                   |                      |                    |                       |                    |
|                   |                      |                    |                       |                    |
|                   |                      |                    |                       |                    |
|                   |                      |                    |                       |                    |
|                   |                      |                    |                       | Previous Next      |

| Select Ap                         | Select Applications |       |                       |                     |           |  |  |  |  |  |
|-----------------------------------|---------------------|-------|-----------------------|---------------------|-----------|--|--|--|--|--|
| Please Input the Applicatior Q Ok |                     | Close |                       |                     |           |  |  |  |  |  |
| Select                            | Application Name    |       | Version               | Time                | Size (KB) |  |  |  |  |  |
|                                   | Клиент MS           |       | 3.2.0.20787.302020787 | 2020-12-09 07:10:46 | 55.34 MB  |  |  |  |  |  |
|                                   | Магазин 15          |       | 3.2.0.19402.302019402 | 2020-05-06 10:03:56 | 56.4 MB   |  |  |  |  |  |
|                                   | Склад 15            |       | 3.2.0.19402.302019402 | 2020-05-06 10:04:41 | 57.32 MB  |  |  |  |  |  |

6. После этого вы можете проставить флаг в пункте «Removing packages not in list option», если хотите, чтобы предыдущая версия устанавливаемого приложения была удалена с устройства.

| 1. Send Mode      | 2. Select Applic                       | ation           | 3. Install Method |                       | 4. Confirm to Send |      |
|-------------------|----------------------------------------|-----------------|-------------------|-----------------------|--------------------|------|
| Application List: | Select Application Select              | t Ndevor App    |                   |                       |                    |      |
|                   | File Name                              | Version         |                   | Remove before Install |                    |      |
|                   | MobileSMARTS.v3.apk 3.2.0.20787.302020 |                 | 37                |                       |                    |      |
|                   | Removing packages not i                | n list option 🕄 |                   |                       |                    |      |
|                   |                                        |                 |                   |                       |                    |      |
|                   |                                        |                 |                   |                       |                    |      |
|                   |                                        |                 |                   |                       |                    |      |
|                   |                                        |                 |                   |                       |                    |      |
|                   |                                        |                 |                   |                       | Previous           | Next |

7. Установка приложения может начаться с предупреждением на ТСД, или без него. Если в пункте «Silent Install» установлен флаг, подтверждение установки на устройстве на требуется (Android запросит на это разрешение только в первый раз, которое будет действовать все последующие разы).

| 1. Send Mode                | 2. Select Application | 3. Install Method | 4. Confirm to Send |
|-----------------------------|-----------------------|-------------------|--------------------|
|                             |                       |                   |                    |
| Install Method: 🗹 Silent Ir | nstall                |                   |                    |
|                             |                       |                   |                    |
|                             |                       |                   |                    |
|                             |                       |                   |                    |
|                             |                       |                   |                    |
|                             |                       |                   |                    |
|                             |                       |                   | Previous           |

8. Последний этап — подтверждение отправки установочного файла на ТСД. Нажмите «Send».

| 1. Send Mode         | end Mode 2. Select Application |                                      |                       | 3. Install Method |                     |                       | 4. Confirm to Send |                 |      |
|----------------------|--------------------------------|--------------------------------------|-----------------------|-------------------|---------------------|-----------------------|--------------------|-----------------|------|
| Send Mode:           | Device                         |                                      |                       |                   |                     |                       |                    |                 |      |
|                      | IMEI                           | SN                                   |                       | Device Name       | Name Device Group N |                       | ne                 | Client Version  |      |
|                      | 867382031899648                | MT9052RU2WE9J02776                   |                       | CleverenceMT9052  | Cleve               | Cleverence            |                    | 1.2.0-beta18.22 |      |
| Install Application: | File Name                      |                                      | Version               |                   |                     | Remove before Install |                    |                 |      |
|                      | MobileSMARTS.v3.apk            |                                      | 3.2.0.20787.302020787 |                   |                     |                       |                    |                 |      |
|                      | Removing packages              | Removing packages not in list option |                       |                   |                     |                       |                    |                 |      |
| Install Method:      | Silent Install                 |                                      |                       |                   |                     |                       |                    |                 |      |
|                      |                                |                                      |                       |                   |                     |                       |                    | Previous        | Send |

9. На всех указанных ТСД начнется установка отправленных на них файлов (на устройствах должно быть установлено приложение Ndevor, и они должны быть зарегистрированы в системе и подключены к сети Интернет!).

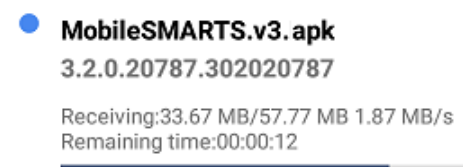

2020-12-07 20:05:28

10. Клиентское приложение Mobile SMARTS будет установлено на все указанные ТСД.

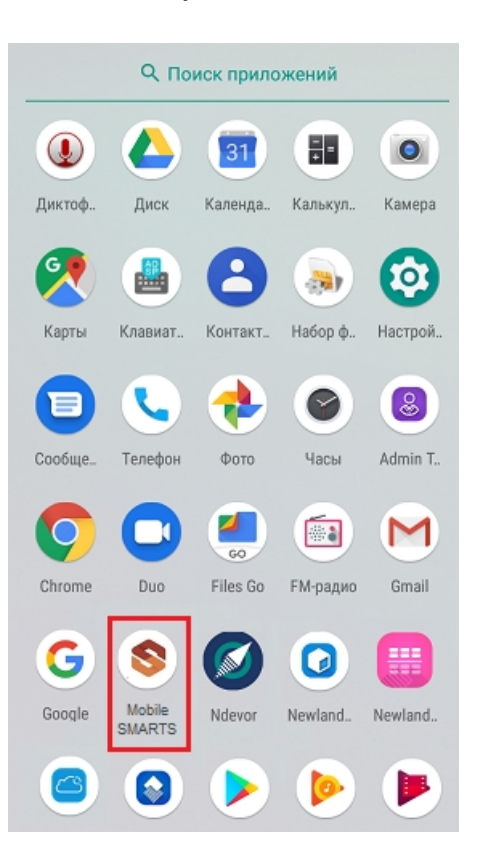

#### Не нашли что искали?

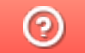

Задать вопрос в техническую поддержку